# MNNM1PI Intel<sup>®</sup> mini-ITX Motherboard

# **USER'S MANUAL**

Intel<sup>®</sup> mini-ITX Motherboard Rev. 1001

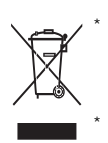

The WEEE marking on the product indicates this product must not be disposed of with user's other household waste and must be handed over to a designated collection point for the recycling of waste electrical and electronic equipment!! The WEEE marking applies only in European Union's member states.

## <u>Copyright</u>

© 2010 GIGA-BYTE TECHNOLOGY CO., LTD. All rights reserved. The trademarks mentioned in the manual are legally registered to their respective companies.

## Notice

The written content provided with this product is the property of Gigabyte.

No part of this manual may be reproduced, copied, translated, or transmitted in any form or by any means without Gigabyte's prior written permission. Specifications and features are subject to change without prior notice.

## Product Manual Classification

In order to assist in the use of this product, Gigabyte has categorized the user manual in the following:

- For detailed product information and specifications, please carefully read the "Product User Manual".
- For detailed information related to Gigabyte's unique features, please go to "Technology Guide" section on Gigabyte's website to read or download the information you need.

For more product details, please click onto Gigabyte's website at www.gigabyte.com.tw

# Table of Content

| Item Checklist                                               | 4  |
|--------------------------------------------------------------|----|
| Chapter 1 Introduction                                       | 5  |
| 1-1Considerations Prior to Installation                      | 5  |
| 1.2 Features Summary                                         | 6  |
| 1.3 Motherboard Components                                   | 8  |
| Chapter 2 Hardware Installation Process                      | 9  |
| 2-1: Installing Memory Module                                | 9  |
| 2-2: Connect ribbon cables, cabinet wires, and power supply1 | 0  |
| 2-2-1 : I/O Back Panel Introduction                          | 10 |
| 2-3: Connectors Introduction & Jumper Setting1               | 3  |
| Chapter 3 BIOS Setup2                                        | 2  |
| Main2                                                        | 4  |
| Advanced2                                                    | 5  |
| CPU Configuration                                            | 26 |
| IDE Configuration                                            | 27 |
| Super IO Configuration                                       | 30 |
| Hardware Health Configuration                                | 33 |
| ACPI Configuration                                           | 36 |
| USB Configuration                                            | 38 |
| PCI/PnP 4                                                    | 0  |
| Boot 4                                                       | 1  |
| Security 4                                                   | 3  |
| Chipset 4                                                    | 5  |
| North Bridge Configuration                                   | 16 |
| South Bridge Configuration                                   | 47 |
| Onboard Peripheral Configuration                             | 18 |
| Exit 4                                                       | 9  |

### Introduction

# Item Checklist

- ☑ The MNNM1PI motherboard
- ☑ I/O Shield Kit
- CD for motherboard driver & utility
- ☑ Power cable x 1
- ☑ B4P/S4P Cable x 1
- Optional Power Adapter x 1

\* The items listed above are for reference only, and are subject to change without notice.

# Chapter 1 Introduction

## 1-1 Considerations Prior to Installation

## Preparing Your Computer

The motherboard contains numerous delicate electronic circuits and components which can become damaged as a result of electrostatic discharge (ESD). Thus, prior to installation, please follow the instructions below:

- 1. Please turn off the computer and unplug its power cord.
- 2. When handling the motherboard, avoid touching any metal leads or connectors.
- It is best to wear an electrostatic discharge (ESD) cuff when handling electronic components (CPU, RAM).
- 4. Prior to installing the electronic components, please have these items on top of an antistatic pad or within a electrostatic shielding container.
- Please verify that the power supply is switched off before unplugging the power supply connector from the motherboard.

## Installation Notices

- 1. Prior to installation, please do not remove the stickers on the motherboard. These stickers are required for warranty validation.
- 2. Prior to the installation of the motherboard or any hardware, please first carefully read the information in the provided manual.
- 3. Before using the product, please verify that all cables and power connectors are connected.
- 4. To prevent damage to the motherboard, please do not allow screws to come in contact with the motherboard circuit or its components.
- 5. Please make sure there are no leftover screws or metal components placed on the motherboard or within the computer casing.
- 6. Please do not place the computer system on an uneven surface.
- 7. Turning on the computer power during the installation process can lead to damage to system components as well as physical harm to the user.
- 8. If you are uncertain about any installation steps or have a problem related to the use of the product, please consult a certified computer technician.

## Instances of Non-Warranty

- 1. Damage due to natural disaster, accident or human cause.
- 2. Damage as a result of violating the conditions recommended in the user manual.
- 3. Damage due to improper installation.
- 4. Damage due to use of uncertified components.
- 5. Damage due to use exceeding the permitted parameters.
- 6. Product determined to be an unofficial Gigabyte product.

## 1.2 Features Summary

| Form Factor        | • 170mm x 170mm Mini ITX form factor, 8 layers PCB.                                |
|--------------------|------------------------------------------------------------------------------------|
| CPU                | Supports single Intel <sup>®</sup> D410 processor                                  |
|                    | Supports DMI x4                                                                    |
| Chipset            | ● Intel <sup>®</sup> NM10                                                          |
| Memory             | 2 x DDR2 DIMM socket                                                               |
|                    | <ul> <li>Supports up to 4GB 800 memory</li> </ul>                                  |
|                    | Supports 1.8V DDR2 DIMMs                                                           |
| I/O Control        | ITE IT8721F Super I/O                                                              |
| Expansion Slots    | Supports 1 PCI slot 32-Bit/33MHz                                                   |
|                    | <ul> <li>Supports 1 mini card slot (PCI-E x1/ USB 2.0)</li> </ul>                  |
| SATA Controller    | <ul> <li>Intel<sup>®</sup> NM 10</li> </ul>                                        |
| On-Board Graphic   | Build in Intel <sup>®</sup> GMA 3150                                               |
|                    | <ul> <li>Shared system memory up to 384MB</li> </ul>                               |
| On-Board Sound     | Relteak® ALC662 chipset                                                            |
|                    | Supports HD 6 channel                                                              |
| Internal Connector | 1 x 24-pin ATX power connector                                                     |
|                    | 1 x 4-pin ATX power connector                                                      |
|                    | • 2 x SATA connectors                                                              |
|                    | • 3 x Serial connectors (COM)                                                      |
|                    | 1 x front audio connector                                                          |
|                    | • 2 x USB 2.0 connectors for additional 4 ports by cable                           |
|                    | <ul> <li>1 x front panel connecctor</li> </ul>                                     |
|                    | 1 x DIO panel connecctor                                                           |
|                    | <ul> <li>1 x System fan cable connector</li> </ul>                                 |
|                    | • 1 x CPU fan cable connector                                                      |
| Rear Panel I/O     | P/S 2 Keyboard and Mouse connectors                                                |
|                    | • 1 x Parallel port                                                                |
|                    | • 1 x VGA port                                                                     |
|                    | • 1 x COM port                                                                     |
|                    | • 4 x USB 2.0 ports                                                                |
|                    | • 1 x LAN RJ45 port1                                                               |
|                    | <ul> <li>1 HD Audio jacks (Line-out / MIC-in / Line-in) can configure 6</li> </ul> |
|                    | channel output by utility                                                          |
| Hardware Monitor   | • Enhanced features with CPU Vcore, +12V, VCC3 (3.3V),                             |
|                    | CPU Temperature, and System Temperature values viewing                             |
|                    | CPU/System Fan Revolution Detect                                                   |
|                    |                                                                                    |

|                     | <ul> <li>CPU shutdown when overheat</li> </ul>                             |
|---------------------|----------------------------------------------------------------------------|
| On-Board LAN        | Realtek 8111DL GbE LAN controller                                          |
|                     | Supports WOL, PXE                                                          |
| BIOS                | AMI BIOS on 8Mb SPI Flash ROM                                              |
| Additional Features | External Modem wake up                                                     |
|                     | <ul> <li>Supports S1, S3, S4, S5 under Windows Operating System</li> </ul> |
|                     | Wake on LAN (WOL)                                                          |
|                     |                                                                            |

• Supports 4-pin Fan controller

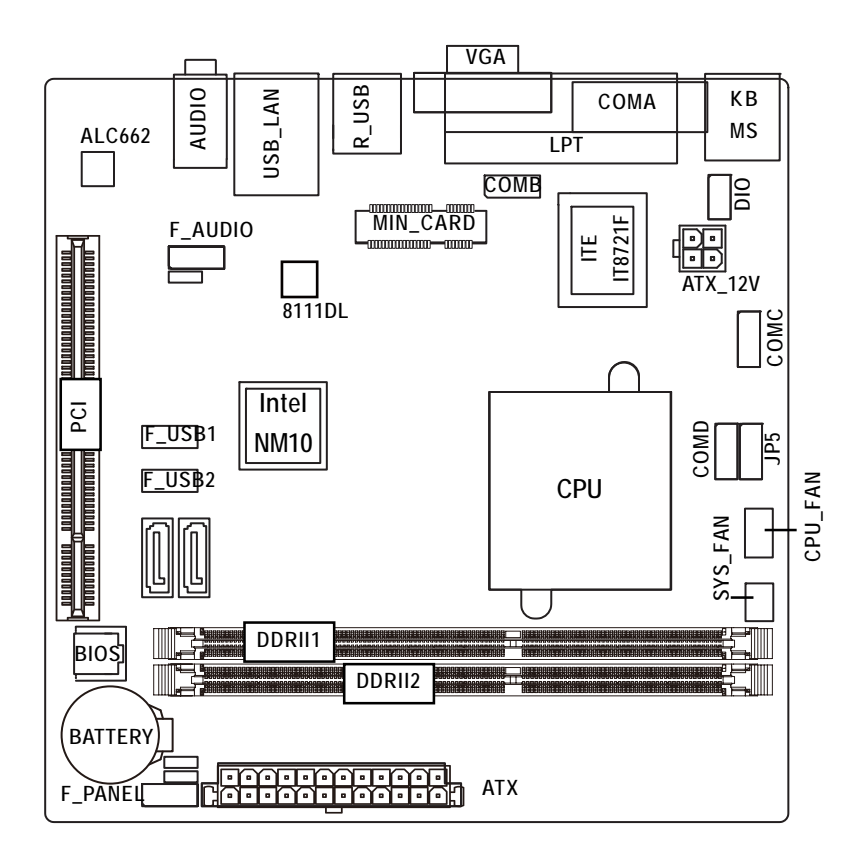

# 1.3 Motherboard Components

## **Chapter 2 Hardware Installation Process**

## 2-1: Installing Memory Module

![](_page_8_Picture_3.jpeg)

Before installing the memory modules, please comply with the following conditions: 1. Please make sure that the memory is supported by the motherboard. It is

- recommended to use the memory with similar capacity, specifications and brand.
- 2. Before installing or removing memory modules, please make sure that the computer power is switched off to prevent hardware damage.
- 3. Memory modules have a foolproof insertion design. A memory module can be installed in only one direction. If you are unable to insert the module, please switch the direction.

The motherboard supports DDR2 memory module, whereby BIOS will automatically detect memory capacity and specifications. The memory module only can be inserted in one direction.

## Installation Steps:

- 1. Insert the DIMM memory module vertically into the DIMM slot, and push it down.
- 2. Close the plastic clip at both edges of the DIMM slots to lock the DIMM module.

![](_page_8_Picture_12.jpeg)

Table 1. Supported DIMM Module Type

| Size  | Organization     | RAM Chips/DIMM |
|-------|------------------|----------------|
| 256MB | 8MB x 8 x 4 bks  | 8              |
|       | 16MB x 16 x 4bks | 16             |
| 512MB | 16MB x 8 x 4bks  | 8              |
|       | 32MB x 16 x 4bks | 16             |
| 1GB   | 32MB x 8 x 4bks  | 8              |
|       | 64MB x 16 x 4bks | 16             |
| 2GB   | 32MB x 8 x 4bks  | 8              |
|       | 64MB x 16 x 4bks | 16             |

2-2: Connect ribbon cables, cabinet wires, and power supply

2-2-1 : I/O Back Panel Introduction

![](_page_9_Figure_3.jpeg)

#### IPS/2 Keyboard and PS/2 Mouse Connector

To install a PS/2 port keyboard and mouse, plug the mouse to the upper port (green) and the keyboard to the lower port (purple).

## O / Parallel Port/ COM Port/ VGA Port

This connector supports 1 standard COM port and 1 Parallel port. Device like printer can be connected to Parallel port; mouse and modem etc can be connected to Serial port.

#### O USB

Before you connect your device(s) into USB connector(s), please make sure your device(s) such as USB keyboard, mouse, scanner, zip, speaker...etc. have a standard USB interface. Also make sure your OS supports USB controller. If your OS does not support USB controller, please contact OS vendor for possible patch or driver updated. For more information please contact your OS or device(s) vendors.

## LAN Port

The LAN port provides Internet connection of Gigabit Ethernet with data transfer speeds of 10/100/1000Mbps.

#### Line In

The default Line In jack. Devices like CD-ROM, walkman etc. can be connected to Line In jack.

#### Line Out (Front Speaker Out)

The default Line Out (Front Speaker Out) jack. Stereo speakers, earphone or front surround speakers can be connected to Line Out (Front Speaker Out) jack.

#### MIC In

The default MIC In jack. Microphone must be connected to MIC In jack.

![](_page_11_Figure_1.jpeg)

| Name | Color  | Condition | Description                                 |
|------|--------|-----------|---------------------------------------------|
| LED1 | Green  | ON        | LAN Link / no Access                        |
|      | Green  | BLINK     | LAN Access                                  |
|      | -      | OFF       | Idle                                        |
| LED2 | -      | OFF       | 10Mbps connection                           |
|      | -      | OFF       | Port identification with 10 Mbps connection |
|      | Green  | ON        | 100Mbps connection                          |
|      | Green  | BLINK     | Port identification with 100Mbps connection |
|      | Yellow | ON        | 1Gbps connection                            |
|      | Yellow | BLINK     | Port identification with 1Gbps connection   |
|      |        |           |                                             |

## 2-3: Connectors Introduction & Jumper Setting

![](_page_12_Figure_2.jpeg)

- 1. ATX
- 2. ATX\_12V
- 3. SATAII1 (SATA cable connector)
- 4. SATAII2 (SATA cable connector)
- 5. COMB
- 6. COMC
- 7. COMD
- 8. JP5 (COM Power Source jumper)

- 9. F\_USB1 (Fornt USB cable connector)
- 10. F\_USB2 (Fornt USB cable connector)
- 11. F\_AUDIO
- 12. DIO (Digtal I/O connector)
- 13. CPU\_FAN
- 14. SYS\_FAN
- 15. F\_PANEL
- 16. BATTERY
- 17. CLR\_CMOS

## 1/2/3) ATX1/ATX\_12V (24-pin/4-pin ATX power connectors)

With the use of the power connector, the power supply can supply enough stable power to all the components on the motherboard. Before connecting the power connector, please make sure that all components and devices are properly installed. Align the power connector with its proper location on the motherboard and connect tightly.

The ATX\_12V power connector mainly supplies power to the CPU. If the ATX\_12V power connector is not connected, the system will not start.

Caution! Please use a power supply that is able to support the system voltage requirements. It is recommended that a power supply that can withstand high power consumption be used (350W or greater). If a power supply is used that does not provide the required power, the result can lead to an unstable system or a system that is unable to start. If you use a power supply that provides a 24-pin ATX power connector, please remove the small cover on the power connector on the motherboard before plugging in the power cord; otherwise, please do not remove it.

![](_page_13_Figure_5.jpeg)

| Pin No. | Definition |
|---------|------------|
| 1       | GND        |
| 2       | GND        |
| 3       | +12V       |
| 4       | +12V       |

| 13 <b></b> 24 |                           |         |                           |
|---------------|---------------------------|---------|---------------------------|
| -             |                           |         |                           |
| Pin No.       | Definition                | Pin No. | Definition                |
| 1             | 3.3V                      | 13      | 3.3V                      |
| 2             | 3.3V                      | 14      | -12V                      |
| 3             | GND                       | 15      | GND                       |
| 4             | +5V                       | 16      | PS_ON(soft On/Off)        |
| 5             | GND                       | 17      | GND                       |
| 6             | +5V                       | 18      | GND                       |
| 7             | GND                       | 19      | GND                       |
| 8             | Power Good                | 20      | -5V                       |
| 9             | 5V SB(stand by +5V)       | 21      | +5V                       |
| 10            | +12V                      | 22      | +5V                       |
| 11            | +12V(Only for 24-pin ATX) | 23      | +5V (Only for 24-pin ATX) |
| 12            | 3.3V(Only for 24-pin ATX) | 24      | GND(Only for 24-pin ATX)  |

## 3/4) SATAII 1/2 (Serial ATA cable connectors)

SATA 3Gb/s can provide up to 300MB/s stransfer rate. Please refer to the BIOS setting for the SATA 3Gb/s and install the proper driver in order to work properly.

![](_page_14_Figure_4.jpeg)

![](_page_14_Figure_5.jpeg)

| Pin No. | Definition |
|---------|------------|
| 1       | GND        |
| 2       | TXP        |
| 3       | TXN        |
| 4       | GND        |
| 5       | RXN        |
| 6       | RXP        |
| 7       | GND        |

5/6/7 ) COMB/COMC/COMD (Serial cable connectors)

![](_page_15_Picture_2.jpeg)

| CC | ) ( | 1 6 | 3  |
|----|-----|-----|----|
| 2  |     |     | 10 |
|    |     |     |    |
| 1  |     |     | 9  |

![](_page_15_Figure_4.jpeg)

| Pin No. | Definition |
|---------|------------|
| 1       | NDCDB-     |
| 2       | NRXDB      |
| 3       | NTXDB-     |
| 4       | NDTRB-     |
| 5       | GND        |
| 6       | NDSRB-     |
| 7       | NRTSB-     |
| 8       | NCTSB-     |
| 9       | NRIB-      |
| 10      | NC         |

| •       |            |  |
|---------|------------|--|
| 9 10    |            |  |
| Pin No. | Definition |  |
| 1       | NDCD3-     |  |
| 2       | NRXD3      |  |
| 3       | NTXD3-     |  |
| 4       | NDTR3-     |  |
| 5       | GND        |  |
| 6       | NDSR3-     |  |
| 7       | NRTS3-     |  |
| 8       | NCTS3-     |  |
| 9       | NRI3_C-    |  |
| 10      | NC         |  |
|         |            |  |

COMD

![](_page_15_Picture_8.jpeg)

Definition NDCD4-Pin No.

| 2  | NRXD4   |
|----|---------|
| 3  | NTXD4-  |
| 4  | NDTR4-  |
| 5  | GND     |
| 6  | NDSR4-  |
| 7  | NRTS4-  |
| 8  | NCTS4-  |
| 9  | NRI4_C- |
| 10 | NC      |

8) JP5 (Power COM selection jumper)

![](_page_16_Figure_2.jpeg)

| Pin No. | Definition |
|---------|------------|
| 1       | IO_12V     |
| 2       | IO_12V     |
| 3       | COM_NRIC   |
| 4       | COM_NRID   |
| 5       | IO_VCC     |
| 6       | IO_VCC     |
| 7       | COM_NRIC   |
| 8       | COM_NRID   |
| 9       | NRIC-      |
| 10      | NRID-      |
| 0       |            |

12

|       | RI<br>Default | +5V     | +5V     | +12V    |
|-------|---------------|---------|---------|---------|
| COM_C | Close         | Close   | Close   | Close   |
| PIN 9 | 7_9 pin       | 5_7 pin | 3_5 pin | 1_3 pin |
| COM_D | Close         | Close   | Close   | Close   |
| PIN 9 | 8_10pin       | 6_8 pin | 4_6 pin | 2_4 pin |

## 9/10) F\_USB1/F\_USB2 (Front USB cable connectors)

Be careful with the polarity of the front USB connector. Check the pin assignment carefully while you connect the front USB cable, incorrect connection between the cable and connector will make the device unable to work or even damage it. For optional front USB cable, please contact your local dealer.

![](_page_17_Figure_3.jpeg)

![](_page_17_Figure_4.jpeg)

## F\_USB1 F\_USB2

| Pin No. | Definition | Pin No. | Definition |
|---------|------------|---------|------------|
| 1       | Power      | 1       | Power      |
| 2       | Power      | 2       | Power      |
| 3       | FUSBP4-    | 3       | FUSBP6-    |
| 4       | FUSBP5-    | 4       | FUSBP7-    |
| 5       | FUSBP4+    | 5       | FUSBP6+    |
| 6       | FUSBP5+    | 6       | FUSBP7+    |
| 7       | GND        | 7       | GND        |
| 8       | GND        | 8       | GND        |
| 9       | No Pin     | 9       | No Pin     |
| 10      | NC         | 10      | NC         |
|         |            |         |            |

## 11) F\_AUDIO1 (Front AUDIO connector)

If you want to use Front Audio connector, you must remove 5-6, 9-10 Jumper. In order to utilize the front audio header, your chassis must have front audio connector. Also please make sure the pin assigment on the cable is the same as the pin assigment on the MB header. To find out if the chassis you are buying support front audio connector, please contact your dealer.

2

1

10

![](_page_17_Figure_9.jpeg)

| Pin No. | Definition |
|---------|------------|
| 1       | MIC_L      |
| 2       | GND        |
| 3       | MIC_R      |
| 4       | -ACZ_DEC   |
| 5       | Line_R     |
| 6       | GND        |
| 7       | Faudio_JD  |
| 8       | No Pin     |
| 9       | Line_L     |
| 10      | GND        |
|         |            |

#### **Connector Introduction**

12) DIO (Digtal I/O connector)

![](_page_18_Figure_2.jpeg)

| Pin No. | Definition |
|---------|------------|
| 1       | VCC3       |
| 2       | VCC3       |
| 3       | VCC3       |
| 4       | VCC3       |
| 5       | ATX_3VSB   |
| 6       | ATX_3VSB   |
| 7       | ATX_3VSB   |
| 8       | GND        |

## 13/14) CPU\_FAN/SYS\_FAN (CPU fan/System fan cable connectors)

The cooler fan power connector supplies a +12V power voltage via a 3-pin/4-pin(CPU\_FAN) power connector and possesses a foolproof connection design.

Most coolers are designed with color-coded power connector wires. A red power connector wire indicates a positive connection and requires a +12V power voltage. The black connector wire is the ground wire (GND).

Remember to connect the CPU/system fan cable to the CPU\_FAN/SYS\_FAN connector to prevent CPU damage or system hanging caused by overheating.

![](_page_18_Figure_8.jpeg)

## 15) F\_Panel (2X5 Pins Front Panel connector)

Please connect the power LED, PC speaker, reset switch and power switch of your chassis front panel to the F\_PANEL connector according to the pin assignment above.

![](_page_19_Figure_3.jpeg)

| Pin No. | Signal Name | Description                      |
|---------|-------------|----------------------------------|
| 1.      | HD+         | Hard Disk LED Signal anode (+)   |
| 2.      | MSG+        | Message LED Signal anode (+)     |
| 3.      | HD-         | Hard Disk LED Signal cathode(-)  |
| 4.      | MSG-        | Message LED Signal cathode(-)    |
| 5.      | RES-        | Reset Button anode (+)           |
| 6.      | PW+         | Power Button Signal cathode(-)   |
| 7.      | RES+        | Reset Button cathode(-)          |
| 8.      | PW-         | Power Button Signal anode (+)    |
| 9.      | ACT-        | LAN active LED Signal cathode(-) |
| 10.     | ACT+        | LAN active LED Signal anode (+)  |

## 16) BATTERY

- If you want to erase CMOS...
- 1. Turn OFF the computer and unplug the power cord.
- 2. Remove the battery, wait for 30 second.
- 3.Re-install the battery.
- 4. Plug the power cord and turn ON the computer.

![](_page_20_Figure_7.jpeg)

![](_page_20_Picture_8.jpeg)

## CAUTION

- Danger of explosion if battery is incorrectly replaced.
- Replace only with the same or equivalent type recommended by the manufacturer.
- Dispose of used batteries according to the manufacturer's instructions.

## 17) CLR\_CMOS (Clear CMOS jumper)

You may clear the CMOS data to its default values by this jumper.

![](_page_20_Picture_15.jpeg)

- 1 ••• 1-2 close: Normal operation (Default setting)
- 1 ••• 2-3 close: Clear CMOS

# Chapter 3 BIOS Setup

BIOS (Basic Input and Output System) includes a CMOS SETUP utility which allows user to configure required settings or to activate certain system features.

The CMOS SETUP saves the configuration in the CMOS SRAM of the motherboard. When the power is turned off, the battery on the motherboard supplies the necessary power to the CMOS SRAM.

## ENTERINGSETUP

When the power is turned on, press the <DEL> button during the BIOS POST (Power-On Self Test) will take you to the CMOS SETUP screen. You can enter the BIOS setup screen by pressing "Ctrl + F1".

## CONTROLKEYS

| <u>&lt;</u>     | Move to previous item                                                      |
|-----------------|----------------------------------------------------------------------------|
| <↓>             | Move to next item                                                          |
| < <b>←</b> >    | Move to the item in the left hand                                          |
| < <b>&gt;</b> > | Move to the item in the right hand                                         |
| <esc></esc>     | Main Menu - Quit and not save changes into CMOS Status Page Setup Menu and |
|                 | Option Page Setup Menu - Exit current page and return to Main Menu         |
| <+/PgUp>        | Increase the numeric value or make changes                                 |
| <-/PgDn>        | Decrease the numeric value or make changes                                 |
| <f1></f1>       | General help, only for Status Page Setup Menu and Option Page Setup Menu   |
| <f2></f2>       | Change color                                                               |
| <f3></f3>       | Change color                                                               |
| <f4></f4>       | Reserved                                                                   |
| <f6></f6>       | Reserved                                                                   |
| <f7></f7>       | Discard Changes                                                            |
| <f8></f8>       | Reserved                                                                   |
| <f9></f9>       | Load the Optimized Defaults                                                |
| <f10></f10>     | Save all the CMOS changes                                                  |

## GETTINGHELP

#### Main Menu

The on-line description of the highlighted setup function is displayed at the bottom of the screen.

## Status Page Setup Menu / Option Page Setup Menu

Press F1 to pop up a small help window that describes the appropriate keys to use and the possible selections for the highlighted item. To exit the Help Window press <Esc>. Select the Load Setup Defaults item in the BIOS Exit Setup menu when somehow

the system is not stable as usual. This action makes the system reset to the default settings for stability.

## • Main

This setup page includes all the items in standard compatible BIOS.

## Advanced

This setup page includes all the items of Phoenix BIOS special enhanced features. (ex: Auto detect fan and temperature status, automatically configure hard disk parameters.)

## • PCI/PnP

Use this menu to for advanced PCI/PnP settings.

## • Boot

This setup page include all the items of first boot function features.

## Security

Change, set, or disable password. It allows you to limit access the system and setup.

## Chipset

 $Northbridge \ and \ Southbridge \ additional \ features \ configuration.$ 

## • Exit

There are five options in this selection: Exit Saving Changes, Exit Discarding Changes, Load Optimal Defaults, Load Failsafe Defaults, and Discard Changes.

## Main

Once you enter AMI BIOS Setup Utility, the Main Menu will appear on the screen. Use arrow keys to select among the items and press <Enter> to accept or enter the sub-menu.

|                                               |                                            |         |             | BIOS SETU     | P UTILITY    |         |           |               |  |
|-----------------------------------------------|--------------------------------------------|---------|-------------|---------------|--------------|---------|-----------|---------------|--|
| Main                                          | Advanced                                   | PCIPnP  | Boot        | Security      | Chipset      | Exit    |           |               |  |
| System (                                      | Overview                                   |         |             |               |              |         |           |               |  |
| AMI BIO<br>Version:<br>Build Dat<br>ID: 1IPT9 | S<br>MNM1PIS.f2a/0<br>te: 05/20/10<br>0000 | 8.00.15 |             |               |              |         |           |               |  |
| Processo<br>Intel(R)<br>Speed:                | r<br>Atom(TM) CP<br>1666MHz                | U K410  | @ 1.        | 66GHz         |              |         |           |               |  |
| System                                        | Memory                                     |         |             |               |              |         | ←         | Select Screen |  |
| Size:                                         | 2054MB                                     |         |             |               |              |         | <b>↑↓</b> | Select Item   |  |
| System '                                      | Time                                       |         | [10:1       | 0:58]         |              |         | +-<br>Tab | Select Field  |  |
| System                                        | Date                                       |         | Fri         | 06/11/201     | 0]           |         | F1        | General Help  |  |
|                                               |                                            |         |             |               |              |         | F10       | Save and Exit |  |
|                                               |                                            |         |             |               |              |         | ESC       | Exit          |  |
|                                               |                                            | v02.6   | i1 (C) Copy | right 1985-20 | 06, American | Megatre | nds, Inc. |               |  |

## ☞ BIOS Information

► Version: displays the BIOS version.

Build Date: displays the BIOS established date.

▶ ID: displays the BIOS ID information.

## C Processor Information

► CPU Type: displays the installed CPU type.

Speed: displays the installed CPU speed.

## C Memory Information

Size: The BIOS determines how much available memory is present during the POST.

## 🗢 System Time

The time is calculated based on the 24-hour military time clock. Set the System Time (HH:MM:SS)

## 🗢 System Date

Set the System Date. Note that the "Day" automatically changed after you set the date.

## Advanced

## About This Section: Advanced

With this section, allowing user to configure your system for advanced operation.

The advanced menu includes sub-menu of CPU Configuration, IDE Configuration, Floppy

Configuration, Super IO Configuration, Hardware Health Configuration, ACPI Configuration, MPS Configuration, and USB Configuration.

|                                                               |                                                                                             |                                |                           | BIOS SETU     | P UTILITY     |                                          |                                                                                                    |
|---------------------------------------------------------------|---------------------------------------------------------------------------------------------|--------------------------------|---------------------------|---------------|---------------|------------------------------------------|----------------------------------------------------------------------------------------------------|
| Main                                                          | Advanced                                                                                    | PCIPnP                         | Boot                      | Security      | Chipset       | Exit                                     |                                                                                                    |
| Advanced                                                      | Settings                                                                                    |                                |                           |               |               |                                          |                                                                                                    |
| WARNING                                                       | G: Setting w<br>may cause                                                                   | rong values i<br>e system to n | n below se<br>nalfucntior | ections<br>n. |               |                                          |                                                                                                    |
| CPU Cor<br>DE Con<br>Super IC<br>Hardwa<br>ACPI Co<br>USB Cor | figuration<br>figuration<br>D Configuration<br>re Health Conf<br>nfiguration<br>nfiguration | n<br>figuration                |                           |               |               | ←<br>↑↓<br>+-<br>Tab<br>F1<br>F10<br>ESC | Select Screen<br>Select Item<br>Change Field<br>Select Field<br>General Help<br>Save and Exit<br>Exit |
|                                                               |                                                                                             | v02.6                          | 51 (C) Copy               | right 1985-20 | 006, Americar | Megatrends, Inc.                         |                                                                                                    |

## **CPU** Configuration

|                                                                               |                                                                                             |         |                | BIOS SETU      | PUTILITY      |         |                                          |                                                                                                    |  |
|-------------------------------------------------------------------------------|---------------------------------------------------------------------------------------------|---------|----------------|----------------|---------------|---------|------------------------------------------|----------------------------------------------------------------------------------------------------|--|
| Main                                                                          | Advanced                                                                                    | PCIPnP  | Boot           | Security       | Chipset       | Exit    |                                          |                                                                                                    |  |
| CPU Con<br>Module \                                                           | figuration<br>/ersion: 3F.15                                                                |         |                |                |               | _       |                                          |                                                                                                    |  |
| Manufact<br>Intel (R)<br>Frequenc<br>FSB<br>Cache L1<br>Cache L2<br>Ratio Act | turer: Intel<br>Atom(TM) CPU<br>:9 :1.666Hz<br>:666MHz<br>:24KB<br>:512KB<br>tual Vaule :10 | K410    | @ 1.           | 66GHz          |               |         |                                          |                                                                                                    |  |
| Max CPU<br>Execute-I                                                          | ID Value Limit<br>Disable Bit Capa                                                          | ability | [Disa<br>[Enat | bled]<br>bled] |               |         | ←<br>↑↓<br>+-<br>Tab<br>F1<br>F10<br>ESC | Select Screen<br>Select Item<br>Change Field<br>Select Field<br>General Help<br>Save and Exit<br>Exit |  |
|                                                                               |                                                                                             | v02.6   | 51 (C) Copy    | right 1985-20  | 006, Americar | Megatre | nds, Inc.                                |                                                                                                    |  |

## → CPUInformation

This category includes all the information of CPU manufacturer, type, Frequency, FSB, L1/ L2 Cache, Ratio Status, and Ratio actual value

Please note that setup menu options will be variable depends on the type of CPU.

## CPUID Value Limit

When the computer is booted up, the operating system executes the CPUID instruction to identify the processor and its capabilities. Before it can do so, it must first query the processor to find out the highest input value CPUID recognizes. This determines the kind of basic information CPUID can provide the operating system.

The maximum CPUID input value determines the values that the operating system can write to the CPUID's EAX register to obtain information about the processor.

- ► Enabled Enable Max CPUID Value Limit.
- Disabled Disable Max CPUID Value Limit. (Default setting)

## C-Execute-Disable Bit Capability

| Enabled  | Enable Execute Disable Bit Capability. (Default setting) |
|----------|----------------------------------------------------------|
| Disabled | Disable Execute-Disable Bit function.                    |

## **IDE** Configuration

|                                                                      |              | BIOS SET         | UP UTILITY      |                  |                |
|----------------------------------------------------------------------|--------------|------------------|-----------------|------------------|----------------|
| Main Advanced                                                        | PCIPnP Boo   | ot Security      | Chipset         | Exit             |                |
| IDE Configuration                                                    |              |                  |                 |                  |                |
| Configure SATA as                                                    |              | [IDE]            |                 |                  |                |
| <ul> <li>Primary IDE Master</li> <li>Secondary IDE Master</li> </ul> |              |                  |                 |                  |                |
| IDE Detect Time Out (Se                                              | c)           | [35]             |                 |                  |                |
|                                                                      |              |                  |                 |                  | Colort Concern |
|                                                                      |              |                  |                 |                  | Select Screen  |
|                                                                      |              |                  |                 | +-               | Change Field   |
|                                                                      |              |                  |                 | Tab              | Select Field   |
|                                                                      |              |                  |                 | F1               | General Help   |
|                                                                      |              |                  |                 | F10              | Save and Exit  |
|                                                                      |              |                  |                 | ESC              | Exit           |
|                                                                      | v02.61 (C) ( | Copyright 1985-2 | 006, American N | Aegatrends, Inc. |                |

## ∽ Confiure SATA as

| ▶ACHI      | When set to AHCI, the SATA controller enables its AHCI functionality.  |
|------------|------------------------------------------------------------------------|
|            | However, its RAID functions will be disabled and you won't be able to  |
|            | access the RAID setup utility at boot time.                            |
| <b>MDE</b> | When set to IDE, the SATA controller disables its RAID and AHCI        |
|            | functions and runs in the IDE emulation mode. You won't have access to |
|            | the RAID setup utility. (Default setting)                              |
| Disabled   | Disable the device.                                                    |

## ∽ Primary IDE Master, Slave

The category identifies Serial ATA and IDE types of hard disk that are installed in the computer. System will automatically detect HDD type.

Note that the specifications of your drive must match with the drive table. The hard disk will not work properly if you enter improper information for this category.

Hard drive information should be labeled on the outside device casing. Enter the appropriate option based on this information.

## ▶ TYPE

Not Installed: No device is installed.

Auto: Set parameters automatically. (Default setting)

CD-ROM: Use for ATAPI CD-ROM drives or double click [Auto] to set all HDD parameters automatically.

ARMD: Use ARMD drive is installed here.

### LBA/Large Mode

Configure the device type in the specific IDE channel support LBA Mode. Disabled: Disable LBA/Large Mode.

Auto: Auto configuration. (Default setting)

## Block (Multi-Sector Transfer)

Configure the information of Multi-Sector Transfer Mode.

Disabled: The data transfer from and to the device occurs one sector at a time. Auto: The data transfer from and to the device occurs multiple sectors at a time if the device supports it. (Default setting)

## ▶ PIO Mode

This feature allows you to set the PIO (Programmed Input/Output) mode for the two IDE devices (Master and Slave drives) attached to that particular IDE channel. Disabled: Disable PIO Mode. Auto: Auto configuration. (Default setting)

#### DMA Mode

Configure the DMA mode of the device in the specific IDE channel. Auto: Auto configuration. (Default setting)

#### S.M.A.R.T Mode

This option enables/disables support for the hard disk's S.M.A.R.T. capability. The S.M.A.R.T. (Self Monitoring Analysis And Reporting) technology is supported by all current hard disks and it allows the early prediction and warning of impending hard disk disasters.

Enabled: Enable S.M.A.R.T Mode.

Disabled: Disable S.M.A.R.T Mode.

Auto: Auto configuration. (Default setting)

## ➡ 32Bit Data Transfer

Configure the 32Bit Data Transfer rate.

Enabled: Enable 32Bit Data Transfer rate.

Disabled: 32Bit Data Transfer rate.

Auto: Auto configuration. (Default setting)

## CPIDE Detect Time Out (Sec)

Configure the IDE star unit command timeout. Desfault setting is 35 seconds.

## Super IO Configuration

|                                                                                                    |                                                                                            |              |           | BIOS SETU                                                                               | P UTILITY    |                                         |                                                                                                    |  |
|----------------------------------------------------------------------------------------------------|--------------------------------------------------------------------------------------------|--------------|-----------|-----------------------------------------------------------------------------------------|--------------|-----------------------------------------|----------------------------------------------------------------------------------------------------|--|
| Main                                                                                                    | Advanced                                                                                   | PCIPnP       | Boot      | Security                                                                                | Chipset      | Exit                                    |                                                                                                    |  |
| Configure                                                                                                  | ITE8721 Supe                                                                               | r IO Chipset |           |                                                                                         |              |                                         |                                                                                                    |  |
| Serial Por<br>Serial Por<br>Parallel P<br>Parallel P<br>Parallel P<br>Eup lot6<br>Serial Por<br>Serial Por | t1 Address<br>t2 Address<br>ort Address<br>ort Mode<br>ort IRQ<br>t3 Address<br>t4 Address |              |           | [3F8/IRQ4]<br>[2F8/IRQ3]<br>[378]<br>[Normal]<br>[IRQ7]<br>[Disabled]<br>[3E8]<br>[2E8] |              | ←<br>↑↓<br>+-<br>Tat<br>F1<br>F1<br>ESC | Select Screen<br>Select Item<br>Change Field<br>5 Select Field<br>General Help<br>0 Save and Exit<br>C Exit |  |
|                                                                                                    |                                                                                            | v02.6        | 1 (C) Cop | yright 1985-20                                                                          | 06, American | Megatrends, I                           | Inc.                                                                                                    |  |

## When Parallel Port Mode is set to ECP

|                                                                                                    |                                                                                                    |               |             | BIUS SETU                                                                                      | PUTILITY     |          |                                      |                                                                                                    |  |
|----------------------------------------------------------------------------------------------------|----------------------------------------------------------------------------------------------------|---------------|-------------|------------------------------------------------------------------------------------------------|--------------|----------|--------------------------------------|----------------------------------------------------------------------------------------------------|--|
| Main                                                                                                    | Advanced                                                                                                   | PCIPnP        | Boot        | Security                                                                                       | Chipset      | Exit     |                                      |                                                                                                    |  |
| Configure                                                                                                    | ITE8721 Sup                                                                                                | er IO Chipset |             |                                                                                                |              |          |                                      |                                                                                                    |  |
| Serial Por<br>Serial Por<br>Parallel P<br>Parallel P<br>ECP M<br>Parallel P<br>Eup lot6<br>Serial Por<br>Serial Por | t1 Address<br>t2 Address<br>ort Address<br>ort Mode<br>lode DMA Cha<br>ort IRQ<br>t3 Address<br>t4 Address | innel         |             | [3F8/IRQ4]<br>[2F8/IRQ3]<br>[378]<br>[ECP]<br>[DMA3]<br>[IRQ7]<br>[Disabled]<br>[3E8]<br>[2E8] |              |          | ← ↓<br>+-<br>Tab<br>F1<br>F10<br>ESC | Select Screen<br>Select Item<br>Change Field<br>Select Field<br>General Help<br>Save and Exit<br>Exit |  |
|                                                                                                    |                                                                                                    | v02.6         | i1 (C) Copy | right 1985-20                                                                                  | 06, American | Megatren | ds, Inc.                             |                                                                                                    |  |

## ∽ Serial Port 1/2 Address

| Enable serial port1 and set IO address to 3F8/IRQ4.<br>(Default setting for Serial Port1) |
|-------------------------------------------------------------------------------------------|
| Enable serial port1 and set IO address to 2F8/IRQ3.                                       |
| (Default setting for Serial Port2)                                                        |
| Enable serial port1 and set IO address to 3E8/IRQ4.                                       |
| Enable serial port1 and set IO address to 2E8/IRQ3.                                       |
| Disable Serial Port 1/2.                                                                  |
|                                                                                           |

## 🖙 Parallel Port Address

| ▶378 | Enable parallel port | and set IO address to 378. | (Default setting) |
|------|----------------------|----------------------------|-------------------|
|      |                      |                            | \ J/              |

- ▶ 278 Enable parallel port and set IO address to 278.
- ➡ 3BC Enable parallel port and set IO address to 3BC.
- ➡Disabled Disable parallel port.

### 🗢 Paralle Port Mode

This function allows you to select the the onboard parallel port transfer mode.

- ►Normal Normal operation.(Default setting)
- ▶ EPP Enhanced Parallel Port
- ► ECP Extended Capabilities Port.
- ▶ ECP+EPP Both Enhanced Parallel Port and Extended Capabilities Port.

## CP ModeDMA Channel

This option is only available if the setting for the Parallel Port Mode option is ECP and EPP+ECP. This option sets the DMA channel used by parallel port.

▶ Options DMA0, DMA1, DMA3. Default setting is DMA3.

### NOTE!! This item will pops up when Parallel Port Mode is set to ECP and EPP+ECP.

#### The Paralle Port IRQ

- ▶IRQ7 Set IO address to IRQ7. (Default setting)
- ▶IRQ5 Set IO address to IRQ5.

#### C Eup Lot6

EuP Lot 6 is a standard for reduced power consumption in idle mode.

➡Disabled Disable Eup Lot6 function.(Default setting)

► Enabled Enable Eup Lot6 function.

## 🖙 Serial Port 3/4 Address

| ▶2F8  | Enable serial port1 and set IO address to 2F8. |
|-------|------------------------------------------------|
| ► 2E8 | Enable serial port1 and set IO address to 2E8. |
|       | (Default setting for Serial Port 3)            |
| ► 2E0 | Enable serial port1 and set IO address to 2E0. |
|       | (Default setting for Serial Port 4)            |

| PDISabled Disable Serial Port 3/4 | Disabled | Disable Serial Port 3/4 |
|-----------------------------------|----------|-------------------------|
|-----------------------------------|----------|-------------------------|

## ∽ Serial Port 3/4 IRQ

| ►IRQ3 Set | : IO address to IRQ3. |
|-----------|-----------------------|
|-----------|-----------------------|

- ► IRQ4 Set IO address to IRQ4.
- ► IRQ9 Set IO address to IRQ9.
- ▶IRQ10 Set IO address to IRQ10. (Default setting for Serial Port 3)
- ▶ IRQ11 Set IO address to IRQ11. (Default setting for Serial Port 4)

# Hardware Health Configuration Default Screen

|                                             |                                                              |                                      |                                | BIOS SETU                            | P UTILITY    |                         |                                                       |  |  |
|---------------------------------------------|--------------------------------------------------------------|--------------------------------------|--------------------------------|--------------------------------------|--------------|-------------------------|-------------------------------------------------------|--|--|
| Main                                        | Advanced                                                     | PCIPnP                               | Boot                           | Security                             | Chipset      | Exit                    |                                                       |  |  |
| Hardware                                    | Health Confi                                                 | guration                             |                                |                                      |              |                         |                                                       |  |  |
| CPU FAN<br>System FA<br>Hardware<br>CPU FAN | Stop Warning<br>AN Stop Warn<br>Health Funct<br>Mode Setting | ing<br>ion                           | (Ena<br>(Disa<br>(Ena<br>(Full | bled]<br>ibled]<br>bled]<br>On mode] |              |                         |                                                       |  |  |
| System Te<br>CPU Temp                       | emperature<br>perature                                       |                                      | : 33º<br>: 46º                 | C/91°F<br>C/114°F                    |              |                         |                                                       |  |  |
| CPU FAN Speed<br>System FAN Speed           |                                                              |                                      | : 416<br>: N/A                 | 66 RPM                               |              | ←<br>↑↓                 | Select Screen<br>Select Item<br>Change Field          |  |  |
| +3.30V<br>Vcore<br>+12.0V                   |                                                              | : 1.520 V<br>: 3.344 V<br>: 12.288 V |                                |                                      |              | Tab<br>F1<br>F10<br>ESC | Select Field<br>General Help<br>Save and Exit<br>Exit |  |  |
|                                             |                                                              | v02.6                                | 61 (C) Copy                    | right 1985-2(                        | 06, Americar | n Megatre               | nds, Inc.                                             |  |  |

## When CPU FAN Mode Setting is set to Automatic mode

| Main                                                                                                    | Advanced                                                                                                    | PCIPnP                               | Boot                                                                                                    | Security                                                                                            | Chipset      | Exit                           |                                                                                                    |  |
|----------------------------------------------------------------------------------------------------|----------------------------------------------------------------------------------------------------|--------------------------------------|----------------------------------------------------------------------------------------------------|----------------------------------------------------------------------------------------------------|--------------|--------------------------------|----------------------------------------------------------------------------------------------------|--|
| Hardware                                                                                                    | Health Config                                                                                                    | uration                              |                                                                                                    |                                                                                                    |              |                                |                                                                                                    |  |
| CPU FAN S<br>System FA<br>Hardware<br>CPU FAN I<br>CPU FA<br>CPU FA<br>Slope I<br>System Te<br>CPU FAN S<br>System FA<br>+3.30V<br>Vcore<br>+12.0V | Stop Warning<br>NN Stop Warnin<br>Health Functio<br>Mode Setting<br>NN Temp. Limit<br>NN Temp. Limit<br>NN Start PWM<br>PWM of CPU F/<br>mperature<br>erature<br>speed<br>NN Speed | ng<br>on<br>of OFF<br>of Start<br>NN | [Enal<br>[Disa<br>[Enal<br>[Autu<br>[000]<br>[020]<br>[0.5]<br>: 33%<br>: 46°<br>: 1.5<br>: 3.3<br>: 1.5<br>: 3.3<br>: 12. | bled]<br>bled]<br>omatic mode]<br>PWIM]<br>C/91°F<br>C/114°F<br>6 RPM<br>5<br>20 V<br>44 V<br>288 V |              | ← ↑↓<br>↑↓<br>F1<br>F10<br>ESC | Select Screen<br>Select Item<br>Change Field<br>Select Field<br>General Help<br>Save and Exit<br>Exit |  |
|                                                                                                    |                                                                                                    | v02.6                                | 51 (C) Copy                                                                                                    | right 1985-20/                                                                                      | 06, American | Megatrends, Inc                | 2.                                                                                                    |  |

| When C | PUE | ANN | Mode | Setting | is set to | PWM | I Manually | v mode |
|--------|-----|-----|------|---------|-----------|-----|------------|--------|
|--------|-----|-----|------|---------|-----------|-----|------------|--------|

| Main                             | Advanced                                     | PCIPnP     | Boot                  | Security                | Chipset      | Exit          |                              |  |
|----------------------------------|----------------------------------------------|------------|-----------------------|-------------------------|--------------|---------------|------------------------------|--|
| Hardware                         | e Health Confi                               | guration   |                       |                         |              |               |                              |  |
| CPU FAN<br>System Fa<br>Hardware | Stop Warning<br>AN Stop Warn<br>Health Funct | ing<br>ion | [Ena<br>[Disa<br>[Ena | bled]<br>bled]<br>bled] |              |               |                              |  |
| CPU FAN<br>CPU F                 | Mode Setting<br>AN PWM Cont                  | rol        | [PW<br>[255]          | M Manually m            | ode]         |               |                              |  |
| System Te                        | emperature                                   |            | : 33º                 | C/91ºF                  |              |               |                              |  |
| CPU Temp                         | perature                                     |            | : 46°                 | C/114°F                 |              | +             | Select Screen                |  |
| CPU FAN                          | Speed                                        |            | : 416                 | 6 RPM                   |              | t ↓           | Select Item                  |  |
| System F                         | AN Speed                                     |            | : N/A                 |                         |              | +-            | Change Field                 |  |
| +3.30V                           |                                              |            | : 1.5                 | 20 V                    |              | Tab<br>F1     | Select Field<br>General Help |  |
| Vcore                            |                                              |            | : 3.3                 | 44 V                    |              | F10           | Save and Exit                |  |
| +12.0V                           |                                              |            | : 12.                 | 288 V                   |              | ESC           | Exit                         |  |
|                                  |                                              | v02.6      | 51 (C) Copy           | right 1985-20           | 06, Americar | n Megatrends, | , inc.                       |  |

## 🗢 CPU Fan Stop Warning

| Enabled | Enable CPU Fan Stop V | Narning Function. (Defa | ult setting) |
|---------|-----------------------|-------------------------|--------------|
|---------|-----------------------|-------------------------|--------------|

| ►Disabled | Disable CPU Fan Stop Warning Function. |
|-----------|----------------------------------------|
|           |                                        |

## 🗢 System Fan Stop Warning

| ►Enabled | Enable System Fan Stop Warning Function. |
|----------|------------------------------------------|
|----------|------------------------------------------|

▶ Disabled Disable System Fan Stop Warning Function. (Default setting)

## $\bigcirc$ Hardware Health Function

| ►Enabled  | Enable Hardware Health Function. (Default setting) |
|-----------|----------------------------------------------------|
| ►Disabled | Disable Hardware Health Function.                  |

## CPU FAN Mode Setting

## C Automatic Mode

| ►CPU FAN Temp. Limit of OFF   | FAN will stop when temperature is lower than      |
|-------------------------------|---------------------------------------------------|
|                               | the "OFF" limit. User can define the limit value. |
|                               | Minimum temperature is 0°C                        |
|                               | Maximum temperature is 127°C.                     |
| ▶CPU FAN Temp. Limit of Start | FAN spins in a start PWM value when               |
|                               | temperature exceeds a start limit.                |
|                               | User can define the limit value.                  |
|                               |                                                   |

|                                                                                                    | MNNM1PI Motherboard                           |
|----------------------------------------------------------------------------------------------------|-----------------------------------------------|
| ▶CPU FAN Start PWM                                                                                                    | FAN start PWM value.User can define the limit |
|                                                                                                    | value.                                        |
|                                                                                                    | Minimum PWM value is 0                        |
|                                                                                                    | MaximumPWM value is 255.                      |
| ►Slope PWM of CPU FAN                                                                                                    | The PWM value is subject to the temperature   |
|                                                                                                    | inputs by inear changing.                     |
| 🗁 PWM Manually Mode                                                                                                    |                                               |
| ►CPU FAN PWM Control                                                                                                    | PWM Duty Cycle control.                       |
|                                                                                                    | Minimum PWM value is 0                        |
|                                                                                                    | MaximumPWM value is 255.                      |
| ∽ CPU Temperature/System Temperature/System Tem | rature                                        |
| Display the current CPU temperature, ar                                                                                                    | id system temperature.                        |
| CPU FAN Speed/ System FAN Speed/                                                                                                    | ed                                            |

Display the current CPU, system, and power fan speed.

✓ Voltage Monitor: +3.30V/Vcore/+12.0V
 ▶Detect system's voltage status automatically.

## **ACPI Configuration**

|                                           |                                                    |        |                               | BIOS SETU                        | P UTILITY    |                                          |                                                                                                    |
|-------------------------------------------|----------------------------------------------------|--------|-------------------------------|----------------------------------|--------------|------------------------------------------|----------------------------------------------------------------------------------------------------|
| Main                                      | Advanced                                           | PCIPnP | Boot                          | Security                         | Chipset      | Exit                                     |                                                                                                    |
| ACPI Set                                  | tings                                              |        |                               |                                  |              |                                          |                                                                                                    |
| Suspend<br>ACPI Ver<br>ACPI API<br>Resume | Mode<br>sion Features<br>C support<br>On RTC Alarm |        | (Aut<br>(ACP<br>(Ena<br>(Disa | o]<br>1 v3.0]<br>bled]<br>ibled] |              | ←<br>↑↓<br>+-<br>Tab<br>F1<br>F10<br>ESC | Select Screen<br>Select Item<br>Change Field<br>Select Field<br>General Help<br>Save and Exit<br>Exit |
|                                           |                                                    | v02.6  | 61 (C) Cop                    | yright 1985-2(                   | 06, Americar | n Megatrends, In                         | ıc.                                                                                                   |

## 🖙 Suspend Mode

| ▶S1 (POS) | Enables the system to enter the ACPI S1 (Power on Suspend) sleep state.  |
|-----------|--------------------------------------------------------------------------|
|           | In S1 sleep state, the system appears suspended and stays in a low power |
|           | mode. The system can be resumed at any time.                             |
| ▶S3 (STR) | Enables the system to enter the ACPI S3 (Suspend to RAM) sleep state     |
|           | In S3 sleep state, the system appears to be off and consumes less        |
|           | power than in the S1 state. When signaled by a wake-up device or event,  |
|           | the system resumes to its working state exactly where it was left off.   |
| ▶Auto     | Auto configuration. (default setting)                                    |
|           |                                                                          |

## ☞ ACPI Version Features

► Configure ACPI version features. Options available: ACPI v1.0, ACPI v2.0, and ACPI v3.0. Default setting is ACPI v3.0.

## ∽ ACPIAPIC Support

| ►Enabled  | Enable ACPI APIC support. (Default setting) |
|-----------|---------------------------------------------|
| ►Disabled | Disable ACPI APICsupport.                   |

## 🖙 Resume On RTC Alarm

You can set "Resume by Alarm" item to enabled and key in Data/time to power on system.

► Disabled Disable this function. (Default setting)

► Enabled Enable alarm function to POWER ON system.

If RTC Alarm Lead To Power On is Enabled.

Date (of Month) Alarm : Everyday, 1~31

Time (hh: mm: ss) Alarm : (0~23) : (0~59) : (0~59)

# USB Configuration

|          |                        |              |             | BIOS SETU     |              |        |              |               |  |
|----------|------------------------|--------------|-------------|---------------|--------------|--------|--------------|---------------|--|
| Main     | Advanced               | PCIPnP       | Boot        | Security      | Chipset      | Exit   |              |               |  |
| USB Cont | iguration              |              |             |               |              |        |              |               |  |
| Module   | /ersion                |              |             | 2.24.3-13.4   |              |        |              |               |  |
| USB Devi | ce Enabled:<br>1 Drive |              |             |               |              |        |              |               |  |
| Legacy U | SB Support             |              |             | [Enabled]     |              |        |              |               |  |
| USB Keyl | board Legacy S         | upport       |             | [Enabled]     |              |        |              |               |  |
| USB Mou  | se Legacy Sup          | port         |             | [Enabled]     |              |        |              |               |  |
| USB Stor | age Device Su          | pport        |             | [Enabled]     |              |        |              |               |  |
| ►use     | 3 Mass Storage         | Device Confi | guration    |               |              |        |              |               |  |
|          |                        |              | 0           |               |              |        | ←            | Select Screen |  |
|          |                        |              |             |               |              |        | 1↓           | Select Item   |  |
|          |                        |              |             |               |              |        | +-           | Change Field  |  |
|          |                        |              |             |               |              |        | Tab          | Select Field  |  |
|          |                        |              |             |               |              |        | F1           | General Help  |  |
|          |                        |              |             |               |              |        | F10          | Save and Exit |  |
|          |                        |              |             |               |              |        | ESC          | Exit          |  |
|          |                        |              |             |               |              |        |              |               |  |
|          |                        | v02.0        | 61 (C) Copy | right 1985-20 | 06. American | Megatr | ends. Inc.   |               |  |
|          |                        |              |             |               |              | megau  | entero, inc. |               |  |

|                                                            | BIOS SETUR                          | UTILITY    |                                          |                                                                                                    |  |
|------------------------------------------------------------|-------------------------------------|------------|------------------------------------------|----------------------------------------------------------------------------------------------------|--|
| Main Advanced PCIPnP                                       | Boot Security                       | Chipset    | Exit                                     |                                                                                                    |  |
| USB Mass Storage Device Configu                            | ration                              |            |                                          |                                                                                                    |  |
| USB Mass Storage Reset Delay<br>Device#1<br>Emulation Type | [20 Sec]<br>silicon-power<br>[Auto] |            |                                          |                                                                                                    |  |
|                                                            |                                     |            | ←<br>↑↓<br>+-<br>Tab<br>F1<br>F10<br>ESC | Select Screen<br>Select Item<br>Change Field<br>Select Field<br>General Help<br>Save and Exit<br>Exit |  |
|                                                            | 2 61 (C) Converight 1995 200        | Amorican I | Magatrands Inc.                          |                                                                                                    |  |

## 🗢 Legacy USB Support

|   | ►Auto           | Auto detection.                                                            |
|---|-----------------|----------------------------------------------------------------------------|
|   | ►Enabled        | Enable Legacy USB device. (Default setting)                                |
|   | ► Disabled      | Keep USB devices available only for EFI applications.                      |
| Ċ | USB Keyboard    | l Legacy Support                                                           |
|   | ►Enabled        | Enable USB Keyboard Legacy Support. (Default setting)                      |
|   | ► Disabled      | Disable USB Keyboard Legacy Support.                                       |
| Ċ | USB Mouse Le    | egacy Support                                                              |
|   | ►Enabled        | Enable USB Mouse Legacy Support. (Default setting)                         |
|   | ► Disabled      | Disable USB Mouse Legacy Support.                                          |
| Ċ | USB Storage I   | Device Support                                                             |
|   | ►Enabled        | Enable USB Storage DeviceSupport. (Default setting)                        |
|   | ► Disabled      | Disable USB Storage Device Support.                                        |
| Ċ | USB Mass Sto    | rage Device Configuration                                                  |
|   | NOTE!! This ite | em will pops up when USB Mass Storage Device is populated.                 |
| Ċ | USB Mass Ste    | orage Reset Delay                                                          |
|   | Numbers of sec  | conds POST waits for the USB mass storage device after start unit command. |
|   | ►Options        | 10 Seconds, 20 Seconds, 30 Seconds, 40 Seconds.                            |
|   |                 | Default setting is 20 Seconds.                                             |
|   |                 |                                                                            |

NOTE!! This item will pops up when USB Mass Storage Device is populated.

## ∽ Device#

Displays the manuafacturer information of the inserted USB mass storage device.

## C Emulation Type

If this item set to Auto, USB devices less than 538MB will be emulated as Floppy and remaining as hard drive, Forced FDD option can be used to force a HDD formatted drive to boot as FDD. (Ex. ZIP drive)

▶Options Auto, Floppy, Forced FDD, Hard Disk, CDROM. Default setting is Auto.

| Main Advanced                                                                                                    | PCIPnP                                                                                                    | Boot                     | Security                                                                                             | Chipset                                                      | Exit                                     |                                                                                                    |
|----------------------------------------------------------------------------------------------------|----------------------------------------------------------------------------------------------------|--------------------------|----------------------------------------------------------------------------------------------------|--------------------------------------------------------------|------------------------------------------|----------------------------------------------------------------------------------------------------|
| Advanced PCI/PnP Se                                                                                                 | ttings                                                                                                    |                          |                                                                                                    |                                                              |                                          |                                                                                                    |
| WARNING: Setting<br>may ca                                                                                          | wrong values in wrong values in wrong values in wrong wrong wrong wrong wrong wrong wrong wrong wrong wrong wr<br>New wrong wrong wrong wrong wrong wrong wrong wrong wrong wrong wrong wrong wrong wrong wrong wrong wrong wrong | n below se<br>malfunctio | ections<br>on.                                                                                       |                                                              |                                          |                                                                                                    |
| Clear NVRAM<br>Plug & Play O/S<br>IRQ3<br>IRQ4<br>IRQ5<br>IRQ7<br>IRQ9<br>IRQ10<br>IRQ11<br>IRQ11<br>IRQ14<br>IRQ14 |                                                                                                    |                          | [No]<br>[No]<br>[Availa<br>[Availa<br>[Availa<br>[Availa<br>[Availa<br>[Availa<br>[Availa<br>[Availa | ble]<br>ble]<br>ble]<br>ble]<br>ble]<br>ble]<br>ble]<br>ble] | ←<br>↑↓<br>+-<br>Tab<br>F1<br>F10<br>F10 | Select Screen<br>Select Item<br>Change Field<br>Select Field<br>General Help<br>Save and Exit<br>Evit |

## Clear NVRAM

| ₩Yes | Clear NVRAM during system boot.     |  |  |  |  |  |
|------|-------------------------------------|--|--|--|--|--|
| ►No  | Normal operation. (Default setting) |  |  |  |  |  |

## ∽ Plug & Play O/S

| ▶ Yes | Let the operating system configure Plug and Play (PnP) devices not |
|-------|--------------------------------------------------------------------|
|       | required for boot if your system has a Plug and Play system.       |

►NO Let the BIOS configure all the devices in the system. (Default setting)

## ∽ IRQ3/IRQ4/IRQ5/IRQ7/IRQ9/IRQ10/IRQ11/IRQ14/IRQ15

| ►Available | Specified IRQ is available to be used by PCI/PnP. (Default setting) |
|------------|---------------------------------------------------------------------|
| ▶Reserved  | Specified IRQ is reserved for use by Legacy ISA devices.            |

| Boot                                                                                |        |            |                                             |                      |            |                                          |                                                                                                    |
|-------------------------------------------------------------------------------------|--------|------------|---------------------------------------------|----------------------|------------|------------------------------------------|----------------------------------------------------------------------------------------------------|
| Main Advanced                                                                       | PCIPnP | Boot       | BIOS SETU<br>Security                       | P UTILITY<br>Chipset | Exit       |                                          |                                                                                                    |
| Boot Settings                                                                       |        |            |                                             |                      |            |                                          |                                                                                                    |
| <ul> <li>Boot Settings Configur</li> <li>Boot Device Priority</li> </ul>            | ation  |            |                                             |                      |            |                                          |                                                                                                    |
|                                                                                     |        |            |                                             |                      |            | ←<br>↑↓<br>+-<br>Tab<br>F1<br>F10<br>ESC | Select Screen<br>Select Item<br>Change Field<br>Select Field<br>General Help<br>Save and Exit<br>Exit |
|                                                                                     | v02.6  | 61 (C) Cop | yright 1985-20                              | 06, America          | n Megatren | ds, Inc.                                 |                                                                                                    |
| Main Advanced                                                                       | PCIPnP | Boot       | BIOS SETU<br>Security                       | P UTILITY<br>Chipset | Exit       |                                          |                                                                                                    |
| Boot Settings Configurat                                                            | ion    |            |                                             |                      |            |                                          |                                                                                                    |
| Quick Boot<br>Bootup Num-Lock<br>Wait for 'F1' If Error<br>Hit 'DEL' Message Displa | y      |            | [Enabled]<br>[On]<br>[Enabled]<br>[Enabled] |                      |            |                                          |                                                                                                    |
|                                                                                     |        |            |                                             |                      |            | ←<br>↑↓<br>+-<br>Tab<br>F1<br>F10<br>ESC | Select Screen<br>Select Item<br>Change Field<br>Select Field<br>General Help<br>Save and Exit<br>Exit |
|                                                                                     | v02.6  | 51 (C) Cop | yright 1985-20                              | 06, Americar         | n Megatren | ds, Inc.                                 |                                                                                                    |
|                                                                                     |        |            | BIOS SETU                                   |                      |            |                                          |                                                                                                    |
| Main Advanced                                                                       | PCIPnP | Boot       | Security                                    | Chipset              | Exit       |                                          |                                                                                                    |
| Boot Device Priority<br>1st Boot Priority<br>2nd Boot Priority<br>3rd Boot Priority |        |            | [Removable I<br>[CD/DVD]<br>[Hard Drive]    | Dev.]                |            |                                          |                                                                                                    |
|                                                                                     |        |            |                                             |                      |            | ←<br>↑↓<br>+-<br>Tab<br>F1<br>F10<br>ESC | Select Screen<br>Select Item<br>Change Field<br>Select Field<br>General Help<br>Save and Exit<br>Exit |
|                                                                                     | v02.6  | 61 (C) Cop | yright 1985-20                              | 06, Americai         | n Megatren | ds, Inc.                                 |                                                                                                    |

#### C Quick Boot

- ▶ Enabled Allow BIOS to skip certain tests while booting. (Default setting)
- ➡ Disabled Normal operation during system boot.

## <sup>∽</sup>BootupNumLock

- This option allows user to select power-on state for NumLock.
- ►On Enable NumLock. (Default setting)
- ▶Off Disable this function.

## ∽ Wait for 'F1' If Error

- ► Enabled Enable Wait for 'F1'If Error. (Default setting)
- ▶ Disabled Disable this function.

## C Hit 'DEL' Message Display

- ► Enabled Enable Hit 'DEL' Message Display. (Default setting)
- ➡ Disabled Disable this function.

## **Boot Device Priority**

This field determines which type of device the system attempt to boot from after BIOS Post completed. Specifies the boot sequence from the available devices. If the first device is not a bootable device, the system will seek for next available device.

## Security

## About This Section: Security

In this section, user can set either supervisor or user passwords, or both for different level of password securities. In addition, user also can set the virus protection for boot sector.

| Main                             | Advanced                                      | PCIPnP | Boot       | Security                           | Chipset     | Exit    |                  |                                               |  |
|----------------------------------|-----------------------------------------------|--------|------------|------------------------------------|-------------|---------|------------------|-----------------------------------------------|--|
| Security                         | Settings                                      |        |            |                                    |             |         |                  |                                               |  |
| Supervis<br>User Pas             | or Password<br>ssword                         |        |            | : Not Installed<br>: Not Installed |             |         |                  |                                               |  |
| Change S<br>User Acc<br>Change L | Supervisor Pass<br>ess Level<br>Jser Password | word   |            | [Full Access]                      |             |         |                  |                                               |  |
| Clear Use<br>Passwore            | er Password<br>d Check                        |        |            | [Setup]                            |             |         |                  |                                               |  |
|                                  |                                               |        |            |                                    |             |         | ←<br>↑↓<br>+-    | Select Screen<br>Select Item<br>Change Field  |  |
|                                  |                                               |        |            |                                    |             |         | Tab<br>F1<br>F10 | Select Field<br>General Help<br>Save and Exit |  |
|                                  |                                               |        |            |                                    |             |         | ESC              | Exit                                          |  |
|                                  |                                               | v02.6  | 61 (C) Cop | yright 1985-200                    | 6, American | Megatre | nds, Inc.        |                                               |  |

#### **Set Supervisor Password**

You can install and change this options for the setup menus. Type the password up to 6 characters in length and press <Enter>. The password typed now will clear any previously entered password from the CMOS memory. You will be asked to confirm the entered password. Type the password again and press <Enter>. You may also press <Esc> to abort the selection and not enter a specified password or press <Enter> key to disable this option.

#### CSet User Password

You can only enter but do not have the right to change the options of the setup menus. When you select this function, the following message will appear at the center of the screen to assist you in creating a password.

Type the password up to 6 characters in length and press <Enter>. The password typed now will clear any previously entered password from the CMOS memory. You will be asked to confirm the entered password. Type the password again and press <Enter>. You may also press <Esc> to abort the selection and not enter a specified password.

## CUser Access Level

User Access Privilege configuration.

| Full Access | Fully authorization for User accessing the setup utility (Default setting) |
|-------------|----------------------------------------------------------------------------|
| ►No Access  | Prevents User access to the setup utility.                                 |
| ►Limited    | Allows only limited fields to be changed such as Date and Time.            |
| ➡View Only  | Allows access to the setup utility but the fields can not be changed.      |
|             |                                                                            |

NOTE!! This item will pops up when Suervisor Password is set.

## CPassword Check

| Setup   | Check the password while invoking setup. (Default setting)       |
|---------|------------------------------------------------------------------|
| ►Always | Check the password while invoking setup as well as on each boot. |

NOTE!! This item will pops up when Suervisor Password is set.

| Chipset                        |                                                        |                                   |            |                |              |                   |               |  |  |
|--------------------------------|--------------------------------------------------------|-----------------------------------|------------|----------------|--------------|-------------------|---------------|--|--|
| Main                           | Advanced                                               | PCIPnP                            | Boot       | Security       | Chipset      | Exit              |               |  |  |
| Advance                        | d Chipset Settir                                       | ngs                               |            |                |              |                   |               |  |  |
| ▶North I<br>▶South I<br>▶Onboa | Bridge Configur<br>Bridge Configur<br>rd Peripherals ( | ration<br>ration<br>Configuratior | 1          |                |              |                   |               |  |  |
|                                |                                                        |                                   |            |                |              | ÷                 | Select Screen |  |  |
|                                |                                                        |                                   |            |                |              | +-                | Change Field  |  |  |
|                                |                                                        |                                   |            |                |              | Tab               | Select Field  |  |  |
|                                |                                                        |                                   |            |                |              | F1                | General Help  |  |  |
|                                |                                                        |                                   |            |                |              | F10<br>FSC        | Save and Exit |  |  |
|                                |                                                        | v02.(                             | 61 (C) Cop | yright 1985-2( | 006, America | n Megatrends, Inc |               |  |  |

## North Bridge Configuration

| BIOS SETUP UTILITY                                                                                           |                              |                       |                                   |                                                                                                    |  |  |  |  |  |
|----------------------------------------------------------------------------------------------------|------------------------------|-----------------------|-----------------------------------|----------------------------------------------------------------------------------------------------|--|--|--|--|--|
| Main Advanced PCIPnP                                                                                         | Boot Security                | Chipset               | Exit                              |                                                                                                    |  |  |  |  |  |
| North Bridge Chipset Configuration<br>Internal Graphics Mode Select<br>DVMT Mode Select<br>DVMT/FIXED Memory | [Enable<br>[DVMT  <br>[256MB | d, 8MB]<br>Mode]<br>] | ←<br>↑↓<br>++<br>Tab<br>F1<br>ESC | Select Screen<br>Select Item<br>Change Field<br>Select Field<br>General Help<br>Save and Exit<br>Exit |  |  |  |  |  |
| v02.61                                                                                                    | (C) Copyright 1985-200       | 06, American M        | legatrends, Inc.                  |                                                                                                    |  |  |  |  |  |

## C Internal Graphics Mode Select

Select the amount of system memory used by the internal graphic device.

Option available: Enable 1MB, Enable 4MB, and Enabled 8MB.

Default setting is Enable, 8MB.

## C DVMT Mode Select

DVMT Mode Selection.

Option available: Fixed Mode, and DVMT Mode.

Default setting is DVMT Mode.

## C DVMT Fixed Memory

Select DVMT Pre-Allocated (Fixed) Graphics Memory size used by the Internal graphics device.

Option available: 128MB, 256MB, and Maximum DVMT .

Default setting is 256MB.

## South Bridge Configuration

|                                                        |                        |                          | BIOS SETU       |                          |            |                                      |                                                                                                    |  |
|--------------------------------------------------------|------------------------|--------------------------|-----------------|--------------------------|------------|--------------------------------------|----------------------------------------------------------------------------------------------------|--|
| Main Adva                                              | nced PCIPnP            | Boot                     | Security        | Chipset                  | Exit       |                                      |                                                                                                    |  |
| South Bridge Con<br>HDA Controller<br>Restore on AC Po | figuration<br>wer Loss |                          | [Auto]<br>[Powe | r Off]                   |            | ← ↓<br>+-<br>Tab<br>F1<br>F10<br>ESC | Select Screen<br>Select Item<br>Change Field<br>Select Field<br>General Help<br>Save and Exit<br>Exit |  |
|                                                        | v0                     | 2.61 (C) Cop             | vright 1985-2(  | 006. America             | n Megatren | ds. Inc.                             |                                                                                                    |  |
|                                                        |                        | <del>2.01 (</del> C) COP | yngin: 1303-20  | <del>ooo, A</del> merica | megatient  |                                      |                                                                                                    |  |

## C HDA Controller

- ► Auto Enable onboard HDA device. (Default setting)
- ► Disabled Disable onboard HDA device.

## **C** Restore on AC Power Loss

This option provides user to set the mode of operation if an AC / power loss occurs.

- ▶ Power On System power state when AC cord is re-plugged.
- ▶ Power Off Do not power on system when AC power is back. (Default setting)
- ► Last State Set system to the last sate when AC power is removed.

## **Onboard Peripheral Configuration**

| Main Advanced PCIPnP B                                                      | loot Security           | Chipset        | Exit                                     |                                                                                                    |
|-----------------------------------------------------------------------------|-------------------------|----------------|------------------------------------------|----------------------------------------------------------------------------------------------------|
|                                                                             |                         |                |                                          |                                                                                                    |
| Onboard LAN Controller<br>LAN Option ROM<br>MAC Address : 00-E0-4C-68-00-12 | [Enabled]<br>[Disabled] |                | ←<br>↑↓<br>+-<br>Tab<br>F1<br>F10<br>ESC | Select Screen<br>Select Item<br>Change Field<br>Select Field<br>General Help<br>Save and Exit<br>Exit |
| v02.61 (C                                                                   | C) Copyright 1985-20    | 06. American N | Megatrends. Inc.                         |                                                                                                    |

## TOnboard LAN Controller

| ►Enabled   | Enable onboard LAN device. (Default setting) |
|------------|----------------------------------------------|
| ► Disabled | Disable onboard LAN device.                  |
| NO-4-DOM   |                                              |

## C LAN Option ROM

| ►Enabled | Enable LAN Option ROM. |
|----------|------------------------|
|----------|------------------------|

➡ Disabled Disable LAN Option ROM. (Default setting)

![](_page_48_Picture_1.jpeg)

## About This Section: Exit

Once you have changed all of the set values in the BIOS setup, you should save your changes and exit BIOS setup program. Select "Exit" from the menu bar, to display the following sub-menu.

## 🖙 Save Changes and Exit

This option allows user to exit system setup with saving the changes.

Press < Enter> on this item to ask for the following confirmation message:

Pressing 'Y' to store all the present setting values the user made in this time into CMOS.

Therefore, when you boot up your computer next time, the BIOS will re-configure your system according data in CMOS.

#### CDiscard Changes and Exit

This option allows user to exit system setup without changing any previous settings values in CMOS. The previous selection remain in effect.

This will exit the Setup Utility and restart your computer when selecting this option.

#### C Discard Changes

Select this item and press Enter to discard any changes you have made without leaving the setup utility.

## ✤Load Optimal Default

Press Enter a dialog box asked if you want to restore optimal settings for all the items in the Setup utility. Press the Y key to indicate Yes, and then press Enter to restore the optimal settings.